## **CECD** Abstract Submission - Hints and Tips

The Abstract Submission Form is designed for one abstract document per submission.

There are 2 Payment options:

a. Payment via PayPal account

b. Payment via Credit card (using the PayPal screen interface). No PayPal account required.

This guide will guide you through the process.

Upon clicking on the <u>Online Abstract Submission Form</u> button you will see a screen similar to this:

| 2016 Call for Abstract                                                                                                    | Submissions                         |         |
|----------------------------------------------------------------------------------------------------|-------------------------------------|---------|
| Closing date for abstract submi                                                                                                    | ission is June 30, 2016 at midnight |         |
| Title of Abstract Submission (up to 100 Char) *                                                                                                    |                                     |         |
| Are you submitting *                                                                                                    | O A. Academic Abstract              |         |
|                                                                                                    | O B. Practitioner Abstract          |         |
| Name of presenter/s: *                                                                                                    |                                     |         |
| Title                                                                                                    | Please choose 🗸                     |         |
| Occupation (if relevant):                                                                                                    |                                     |         |
| Place of work (if relevant):                                                                                                    |                                     |         |
| Conference theme selected: *                                                                                                    | Please select                       | ~       |
| Presentation format requested *                                                                                                    | Please select 🗸                     |         |
| Abstract description<br>(up to 200 words):<br>You can either cut / paste the<br>Abstract into this box or attach it as<br>a file below this box. *  |                                     |         |
| Upload your Abstract                                                                                                    | Browse No file selected.            |         |
| Short Bio of each presenter<br>(up to 50 words):<br>You can either cut / paste the Bio<br>into this box or attach it as a file<br>below this box. * |                                     |         |
| Upload your Bio                                                                                                    | Browse No file selected.            |         |
| Phone Number: *                                                                                                    |                                     |         |
| Your E-Mail: *                                                                                                    |                                     |         |
| Confirm:                                                                                                    |                                     |         |
| Total                                                                                                    | \$                                  | 25.00   |
| Submission Fee                                                                                                    |                                     | \$25.00 |
|                                                                                                    | GO TO PAYMENT                       |         |

You will be asked to fill out any mandatory fields (\*) at the minimum.

Please make sure to enter valid e-mail addresses.

You can attach Word or PDF documents.

## To complete the submission it is IMPORTANT to click the "GO TO PAYMENT" button, otherwise, your submission will be incomplete.

For a few seconds you will see this screen while the system is switching to the PayPal website and where payment via PayPal or Credit Card will be accepted.

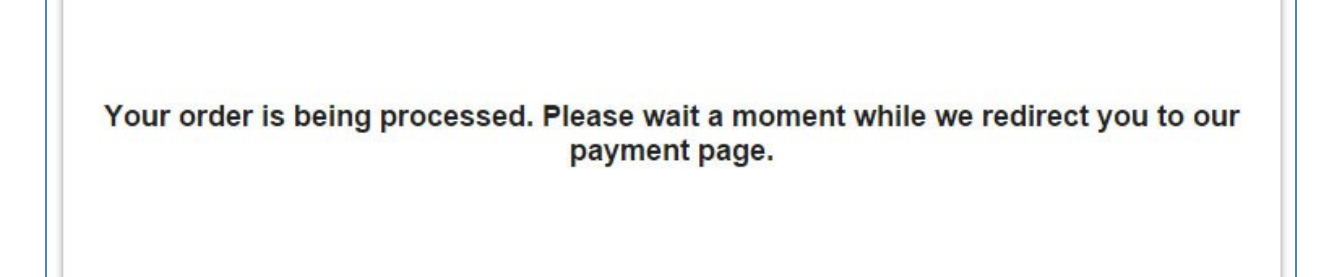

The next screen is presented by PayPal and looks similar (but not identical) to this:

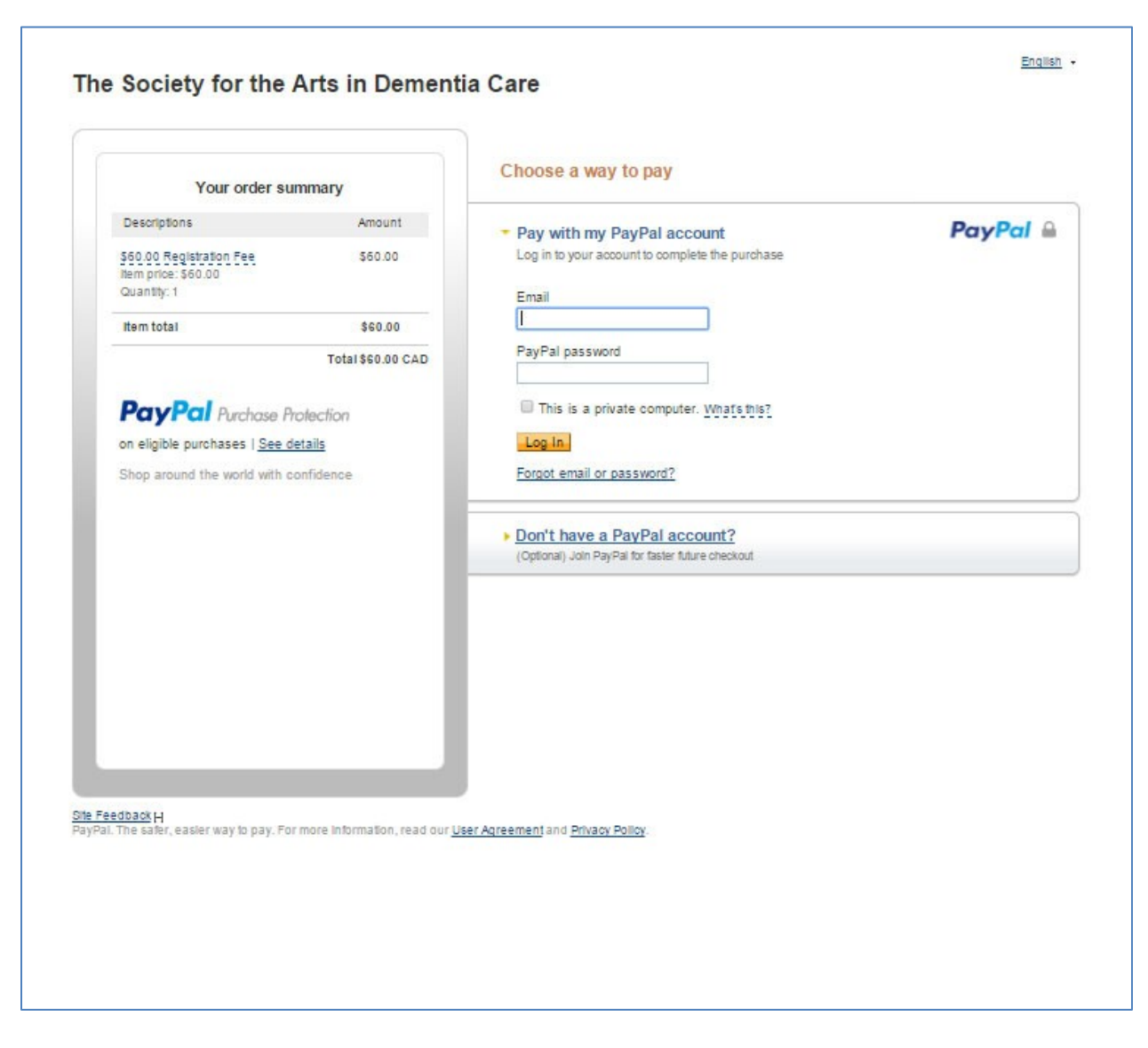

## NOTE

Here you can choose between clicking on your PayPal account or clicking on:

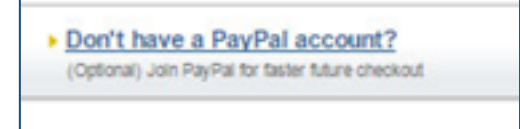

| Descriptions Amount   560.00 Registration Fee<br>price: \$60.00<br>Quantity: 1 \$60.00<br>Total \$60.00   Item total \$60.00<br>CAD                          | Pal       |
|----------------------------------------------------------------------------------------------------|-----------|
| Pay with rive year account Pay   \$60.00 Registration Fee \$60.00   Item price: \$50.00 Guanthy: 1   Item total \$60.00   Total \$60.00 CAD                  | Pal       |
| 350.00 Registration Fee \$50.00   Item price: \$60.00 Guantity: 1   Item total \$60.00   Total \$60.00 CAD Coptional) Join PayPal for faster future checkout |           |
| Item total \$60.00 (Optional) Join PayPal for faster future checkout                                                                                         |           |
| Total \$60.00 CAD                                                                                                    |           |
|                                                                                                    |           |
| Country United States V                                                                                                    |           |
| Card number                                                                                                    |           |
| Payment types VISA WISH                                                                                                    |           |
| Expiration date mm yy                                                                                                    |           |
| CSC<br>What is this?                                                                                                    |           |
| Billing information<br>First name                                                                                                    |           |
| Last name                                                                                                    |           |
| Address line 1                                                                                                    |           |
| Address line 2<br>(optional)                                                                                                    |           |
| City/State                                                                                                    |           |
| ZIP code                                                                                                    |           |
| Shipping address 🛛 🐼 Same as billing address                                                                                                    |           |
| Contact information<br>Phone type Home <b>v</b><br>Why is this needed?                                                                                       |           |
| Phone number 555-555-1234                                                                                                    |           |
| Email                                                                                                    |           |
| Note to seller Add                                                                                                    |           |
| Click Pay to complete your purchase. Please review your information to make sure<br>correct.                                                                 | e that it |
| Pay                                                                                                    |           |
| Payments processed by Pa                                                                                                    | ayPa      |

Fill in your information and click the PAY button at the bottom of the page. You will receive a confirmation of the registration via e-mail.